## **Registration at BlinkLearning as a learner**

## Should you not yet have an account with BlinkLearning and are participating in a course:

- If you don't yet have a BlinkLearning account, go to <u>www.blinklearning.com/login?blinklang=EN</u> and click on "register".
- 2. Fill in the registration form as a student and enter the **class code** sent to you by your course.

| Create a user ac | count    |  |
|------------------|----------|--|
| Class/Book Code  |          |  |
| Email (username) |          |  |
| Neme             | Surname  |  |
| Pessward         |          |  |
|                  | Register |  |

- 3. Wait until your teacher confirms your participation in their class.
- 4. Choose under "My class" and "Content" the book you are using in class.

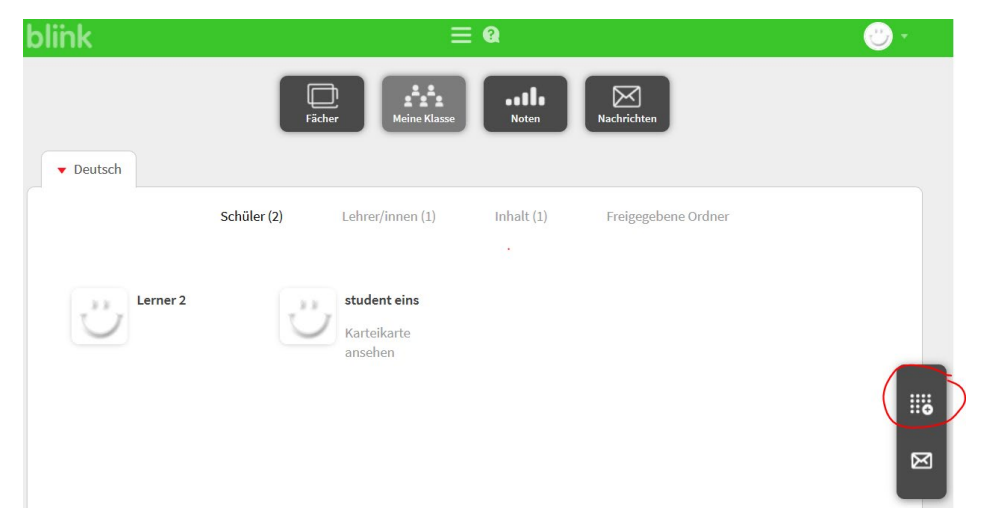

- 5. Choose the option "Add book code. Only now enter the code purchased with the book.
- 6. You now have access to the digital edition for the licensed period.

## If you are not participating in a course:

- If you don't yet have a BlinkLearning account, go to <u>www.blinklearning.com/login?blinklang=EN</u> and click on "register".
- 2. Fill in the registration form as a student and enter the purchased code.
- 3. You now have access to the digital edition for the licensed period.